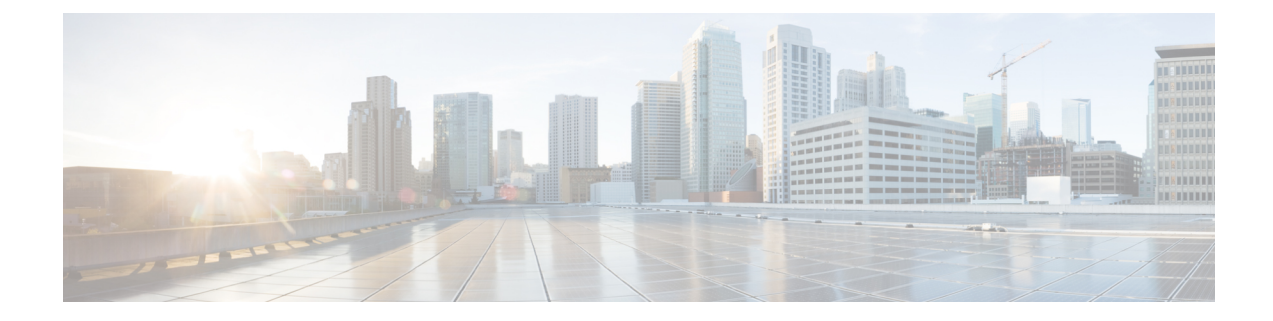

# **Upgrade the Cisco ACI Multi-Site**

This chapter contains the following sections:

- Upgrading Cisco ACI Multi-Site Guidelines, on page 1
- Backing Up the MongoDB for Cisco ACI Multi-Site, on page 3
- Upgrading Cisco ACI Multi-Site to Release 1.1(x) or 1.2(x), on page 3
- Upgrading Cisco ACI Multi-Site to Release 1.0(2), on page 5

## **Upgrading Cisco ACI Multi-Site Guidelines**

### **Supported Upgrade Paths**

The following table lists the supported upgrade paths based on your current version of Cisco ACI Multi-Site:

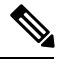

Note

Keep in mind, you must upgrade your Cisco APIC before you upgrade Cisco ACI Multi-Site. The required APIC version is listed next to the target Multi-Site version in the table below. Upgrading Cisco APIC is described in Cisco APIC Management, Installation, Upgrade, and Downgrade Guide.

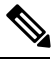

Note

If you plan to upgrade to a release 2.0(1) or later, see the *Cisco ACI Multi-Site Orchestrator Installation and Upgrade Guide, Release 2.0(1)* for the supported upgrade paths and instructions.

#### Table 1: Supported Upgrade Paths

| Current Version | Supported Upgrade Versions                                                                                             |
|-----------------|----------------------------------------------------------------------------------------------------|
| Release 1.2(4)  | • Release 1.2(5), requires APIC Release 3.2(5)                                                                         |
| Release 1.2(3)  | <ul> <li>Release 1.2(5), requires APIC Release 3.2(5)</li> <li>Release 1.2(4), requires APIC Release 3.2(4)</li> </ul> |

| Current Version | Supported Upgrade Versions                     |
|-----------------|------------------------------------------------|
| Release 1.2(2)  | • Release 1.2(5), requires APIC Release 3.2(5) |
|                 | • Release 1.2(4), requires APIC Release 3.2(4) |
|                 | • Release 1.2(3), requires APIC Release 3.2(3) |
| Release 1.2(1)  | • Release 1.2(5), requires APIC Release 3.2(5) |
|                 | • Release 1.2(4), requires APIC Release 3.2(4) |
|                 | • Release 1.2(3), requires APIC Release 3.2(3) |
|                 | • Release 1.2(2), requires APIC Release 3.2(2) |
| Release 1.1(2)  | • Release 1.2(5), requires APIC Release 3.2(5) |
|                 | • Release 1.2(4), requires APIC Release 3.2(4) |
|                 | • Release 1.2(3), requires APIC Release 3.2(3) |
|                 | • Release 1.2(2), requires APIC Release 3.2(2) |
|                 | • Release 1.2(1), requires APIC Release 3.2(1) |
| Release 1.1(1)  | • Release 1.2(5), requires APIC Release 3.2(5) |
|                 | • Release 1.2(4), requires APIC Release 3.2(4) |
|                 | • Release 1.2(3), requires APIC Release 3.2(3) |
|                 | • Release 1.2(2), requires APIC Release 3.2(2) |
|                 | • Release 1.2(1), requires APIC Release 3.2(1) |
|                 | • Release 1.1(2), requires APIC Release 3.1(2) |
| Release 1.0(2)  | • Release 1.2(5), requires APIC Release 3.2(5) |
|                 | • Release 1.2(4), requires APIC Release 3.2(4) |
|                 | • Release 1.2(3), requires APIC Release 3.2(3) |
|                 | • Release 1.2(2), requires APIC Release 3.2(2) |
|                 | • Release 1.2(1), requires APIC Release 3.2(1) |
|                 | • Release 1.1(2), requires APIC Release 3.1(2) |
|                 | • Release 1.1(1), requires APIC Release 3.1(1) |
| Release 1.0(1)  | • Release 1.0(2), requires APIC Release 3.0(2) |

## **Backing Up the MongoDB for Cisco ACI Multi-Site**

This section describes how to back up the MongoDB for Cisco ACI Multi-Site.

#### Procedure

| Step 1 | Log in to the Multi-Site virtual machine (VM).<br>Execute the Multi-Site backup script:<br># ~/msc_scripts/msc_db_backup.sh |  |
|--------|----------------------------------------------------------------------------------------------------|--|
| Slep Z |                                                                                                    |  |
|        | The msc_backup_ <date+%y%m%d%h%m>.archive file is created.</date+%y%m%d%h%m>                                                |  |
| Step 3 | Copy the msc backup <date+%y%m%d%h%m>.archive file to a safe place.</date+%y%m%d%h%m>                                       |  |

## Upgrading Cisco ACI Multi-Site to Release 1.1(x) or 1.2(x)

This section describes how to upgrade the Cisco ACI Multi-Site to Release 1.2(x).

#### Before you begin

- Ensure that you are running at least Cisco ACI Multi-Site Release 1.0(2). If you are running Release 1.0(1), you must first upgrade it as described in Upgrading Cisco ACI Multi-Site to Release 1.0(2), on page 5.
- Ensure that you have upgraded the Cisco APIC to a version supported by the target Cisco ACI Multi-Site release, compatible APIC versions are listed in Upgrading Cisco ACI Multi-Site Guidelines, on page 1.
- Ensure that each Cisco ACI Multi-Site node VM has been upgraded to any new minimum CPU and RAM requirements listed in Deploying Cisco ACI Multi-Site Guidelines.
- Ensure that your current version of Cisco ACI Multi-Site is running properly and that each node in the cluster has at least 5 GB of free disk space before upgrading.

### Procedure

- Step 1Cisco recommends that you back up the MongoDB prior to upgrading the Cisco ACI Multi-Site.For more information, see Backing Up the MongoDB for Cisco ACI Multi-Site, on page 3.
- **Step 2** Download the Multi-Site upgrade image from Cisco ACI Multi-Site Software Download link.
  - a) Browse to https://software.cisco.com/download/home/285968390/type.
  - b) Click on the ACI Multi-Site Software link.
  - c) Choose the Cisco ACI Multi-Site release version and click the download icon.

Step 3 On each node, transfer the msc-<build\_number>.tar.gz upgrade image file into the /opt/cisco/msc/builds/ directory.

You can use SFTP or SCP to transfer the file.

**Step 4** On each node, extract the upgrade image.

In the following command:

# tar -xvzf msc-<build\_number>.tar.gz

Replace msc-<build\_number>.tar.gz with the upgrade image file you copied in the previous step, for example msc\_1.2.2b.

#### Example:

# tar -xvzf msc\_1.2.2b.tar.gz

**Step 5** If you're upgrading to Release 1.2(5), update the packages.

The Multi-Site Orchestrator kernel and packages have been updated between releases 1.2(4) and 1.2(5), as such you must run the package update script before updating the Multi-Site Orchestrator software. If you are upgrading to a release prior to 1.2(5), you can skip this step.

On each node in turn, change into the package update directory and run the following commands:

#### Example:

# cd /opt/cisco/msc/builds/msc\_1.2.5a/bin/
# ./update\_packages.sh 1.2.5a

The nodes will restart to update the kernel. After the nodes come back up, wait for all Multi-SiteOrchestrator services to start. You can verify that the services have properly started using the following command:

# docker service ls

**Step 6** On each node, change into the upgrade directory.

In the following command:

```
# cd /opt/cisco/msc/builds/msc_<build_number>/upgrade/<upgrade_path>
```

Replace:

- < *build\_number*> with the upgrade image directory, for example *msc\_1.2.2b*
- < upgrade\_path> with the upgrade path, for example 1.2.1-to-1.2.2

Note If you are upgrading from Release 1.0(2) to 1.1(1), the *upgrade path* directory is emr-to-eplus

#### Example:

```
# cd /opt/cisco/msc/builds/msc_1.2.2b/upgrade/1.2.1-to-1.2.2
```

**Step 7** On node2 first, load the upgrade image.

In the following command:

# ./<upgrade\_path>-upgrade.sh --load-images

Replace *<upgrade path>*.tar.gz with the upgrade path, for example 1.2.1-to-1.2.2.

Note If you are upgrading from Release 1.0(2) to 1.1(1), the *upgrade path* directory is emr-to-eplus

**Example:** 

# ./1.2.1-to-1.2.2-upgrade.sh --load-images Step 8 On node3 first, load the upgrade image. Note You must have loaded the upgrade image on node2 first. In the following command: # ./<upgrade path>-upgrade.sh --load-images Replace *<upgrade path>*.tar.gz with the upgrade path, for example 1.2.1-to-1.2.2. Note If you are upgrading from Release 1.0(2) to 1.1(1), the *upgrade path* directory is emr-to-eplus Example: # ./1.2.1-to-1.2.2-upgrade.sh --load-images Step 9 On node1 only, load the upgrade image and perform the upgrade. Note You must have loaded the upgrade image on node2 and node3 first. In the following command: # ./<upgrade path>-upgrade.sh Replace *supgrade path*>.tar.gz with the upgrade path, for example 1.2.1-to-1.2.2. Note If you are upgrading from Release 1.0(2) to 1.1(1), the *upgrade path* directory is emr-to-eplus Example: # ./1.2.1-to-1.2.2-upgrade.sh

It may take several minutes for the upgrade to complete. After the upgrade is complete, you can verify that the upgrade was successful and the Multi-Site cluster is ready for use by accessing the Multi-Site GUI.

### Upgrading Cisco ACI Multi-Site to Release 1.0(2)

This section describes how to upgrade the Cisco ACI Multi-Site from Release 1.0(1) to 1.0(2).

#### Before you begin

- Ensure that you have upgraded the Cisco APIC to a version supported by the target Cisco ACI Multi-Site release, compatible APIC versions are listed in Upgrading Cisco ACI Multi-Site Guidelines, on page 1.
- Ensure that your current version of Cisco ACI Multi-Site is running properly and that each node in the cluster has at least 5 GB of free disk space before upgrading.

#### Procedure

Step 1Cisco recommends that you back up the MongoDB prior to upgrading the Cisco ACI Multi-Site.For more information, see Backing Up the MongoDB for Cisco ACI Multi-Site, on page 3.

| Download the Multi-Site upgrade image.                                                                                                    |
|----------------------------------------------------------------------------------------------------|
| a) Go to the Software Download link:                                                                                                    |
| https://software.cisco.com/download/home/285968390/type                                                                                                    |
| <ul> <li>b) Click ACI Multi-Site Software.</li> <li>c) Choose the Multi-Site upgrade image release version and click the download icon</li> </ul>                                                                                                    |
| Conv the Multi-Site upgrade image to each Multi-Site node                                                                                                    |
| Copy the <i><build_number.tar.gz></build_number.tar.gz></i> file you downloaded to the /opt/cisco/msc/builds/ directory on each node. You can use SFTP or SCP to transfer the file.                                                                                                    |
| On each node, extract the file, then change to the extracted directory.                                                                                                    |
| Example:                                                                                                    |
| <pre># tar -xvzf <build_number.tar.gz> # cd /opt/cisco/msc/builds/<build_number></build_number></build_number.tar.gz></pre>                                                                                                    |
| On nodel, load the new image by executing the load.py script.                                                                                                    |
| Example:                                                                                                    |
| # ./load.py                                                                                                    |
| Make sure you have loaded the new image on nodel before proceeding. On node2, load the new image by executing the load.py script.                                                                                                    |
| Example:                                                                                                    |
| # ./load.py                                                                                                    |
| Make sure you have loaded the new image on node2 before proceeding. On node3, load the new image by executing the load.py script.                                                                                                    |
| Example:                                                                                                    |
| # ./load.py                                                                                                    |
| Enable encryption.                                                                                                    |
| If this step is not followed, the services will not communicate over an encrypted channel.                                                                                                    |
| a) On any node, undeploy the currently deployed Multi-Site stack bringing down the services.                                                                                                    |
| Example:                                                                                                    |
| # docker stack rm msc                                                                                                    |
| b) On node1, enter the following commands:                                                                                                    |
| Example:                                                                                                    |
| <pre># firewall-cmdpermanentadd-service="ipsec" # firewall-cmdpermanentadd-rich-rule='rule protocol value="esp" accept'zone=public # firewall-cmdpermanentadd-rich-rule='rule protocol value="ah" accept'zone=public # firewall-cmdpermanentadd-port=4500/udpzone=public # firewall-cmdpermanentadd-masqueradezone=public # systemctl restart firewalld.service # systemctl restart docker.service</pre> |
|                                                                                                    |

c) On node2, enter the following commands:

### Example:

- # firewall-cmd --permanent --add-service="ipsec"
  # firewall-cmd --permanent --add-rich-rule='rule protocol value="esp" accept'
  --zone=public
  # firewall-cmd --permanent --add-rich-rule='rule protocol value="ah" accept' --zone=public
  # firewall-cmd --permanent --add-port=4500/udp --zone=public
  # firewall-cmd --permanent --add-port=4500/udp --zone=public
- # firewall-cmd --permanent --add-masquerade --zone=public
- # systemctl restart firewalld.service
- # systemctl restart docker.service
- d) On node3, enter the following commands:

#### Example:

```
# firewall-cmd --permanent --add-service="ipsec"
# firewall-cmd --permanent --add-rich-rule='rule protocol value="esp" accept'
--zone=public
# firewall-cmd --permanent --add-rich-rule='rule protocol value="ah" accept' --zone=public
# firewall-cmd --permanent --add-port=4500/udp --zone=public
# firewall-cmd --permanent --add-masquerade --zone=public
# systemctl restart firewalld.service
# systemctl restart docker.service
```

After performing this step on all 3 nodes of the cluster, wait for docker daemon to come up. To verify if the docker daemon is up, you can enter the **docker version** command and make sure there are no error messages.

**Step 9** On any node, change to the prodha directory:

#### **Example:**

# cd /opt/cisco/msc/builds/<build number>/prodha

- **Step 10** On the same node in step 9, execute the msc deploy.py script.
  - **Note** Make sure to be in the correct installer directory which has the current installer version being used to deploy the desired release.

#### Example:

# ./msc\_deploy.py